## Зайдя в сетевой город учащийся увидет стартовую страницу.

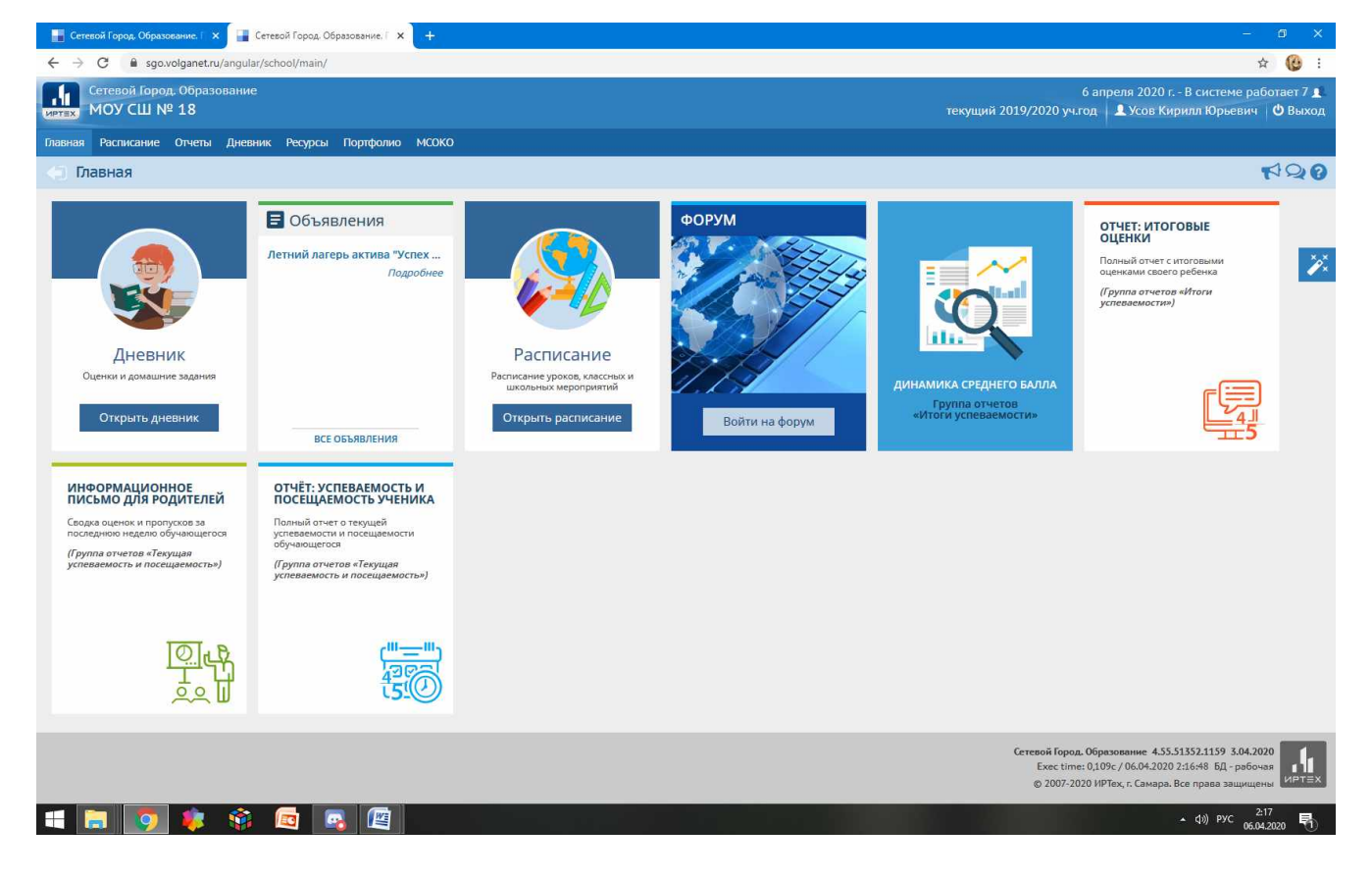

В верхней полоске меню он должен навести на слово Портфолио и в сплывающей строке выбрать Портфолио проектов.

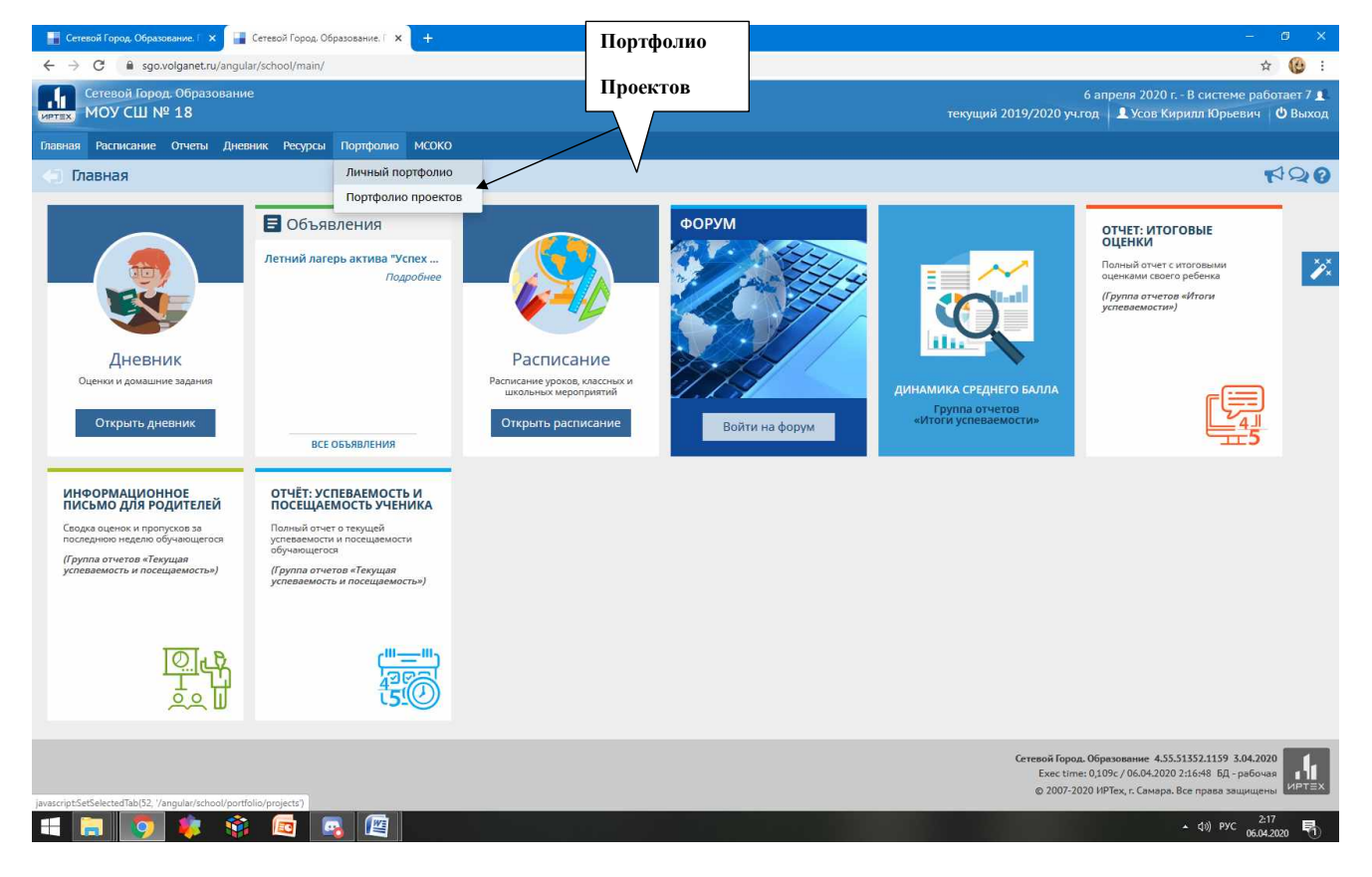

В открывшемся окне учащийся должен выбрать доступный для него класс.

| 📕 Сетевой Горад. Образование. Г 🗙 📲 Сетевой Горад. Образование. Г 🗙 🕂                                                                                                    | - 0 X                                                                                                    |
|----------------------------------------------------------------------------------------------------|----------------------------------------------------------------------------------------------------|
| ← → C 🖬 sgo.volganet.ru/angular/school/portfolio/projects/                                                                                                    | × (9 :                                                                                                    |
| Сстевой Город. Образование<br>моту СШ № 18                                                                                                    | 6 апреля 2020 г. – В системе работает 7 🛔<br>текущий 2019/2020 уч.год 🔒 Усов Кирилл Юрьевич 🛛 🖒 Выход      |
| Главная Расписание Отчеты Диевник Ресурсы Портфолио МСОКО                                                                                                    |                                                                                                    |
| 💮 Портфолио проектов                                                                                                    | 0 P 4                                                                                                    |
| © Создать                                                                                                    |                                                                                                    |
| Список портфолио                                                                                                    |                                                                                                    |
| 9.5 класс                                                                                                    |                                                                                                    |
| У окассерители: Паукова Ольга АнатольевнаЛакизо Татьяна ВикторовнаВагова Тамара ГеннадьевнаКолокольникова Любовь<br>АлександровнаМаликова Наталья ВладинировнаАванесян Аревик АрмоевнаКумейко Людмила ВикторовнаШенна Галина |                                                                                                    |
| ВикторовнаЖуравлева Наталья ВикторовнаСоломатин Александр СергеевичАнтоненко Сергей СергеевичСмирнова Ольга<br>Николаевна                                                                                                    |                                                                                                    |
|                                                                                                    |                                                                                                    |
|                                                                                                    |                                                                                                    |
|                                                                                                    |                                                                                                    |
|                                                                                                    |                                                                                                    |
|                                                                                                    |                                                                                                    |
|                                                                                                    |                                                                                                    |
|                                                                                                    |                                                                                                    |
|                                                                                                    |                                                                                                    |
|                                                                                                    |                                                                                                    |
|                                                                                                    |                                                                                                    |
|                                                                                                    |                                                                                                    |
|                                                                                                    | Сетевой Город. Образование 4.55.51352.1159 3.04.2020<br>Ехес time: 0.202c / 06.04.2020 2.1756 БД - рабочая |
| https://sgo.volganet.ru/angular/school/portfolio/projects/115104                                                                                                    | © 2007-2020 ИРТех, г. Самара. Все права защищены ИРТЕХ                                                     |
|                                                                                                    | ▲ (3)) PYC 2-18<br>06.04.2020 🛐                                                                            |

После чего он попадает в портфолио проектов своего класса, где расположены учебный предметы для изучения.

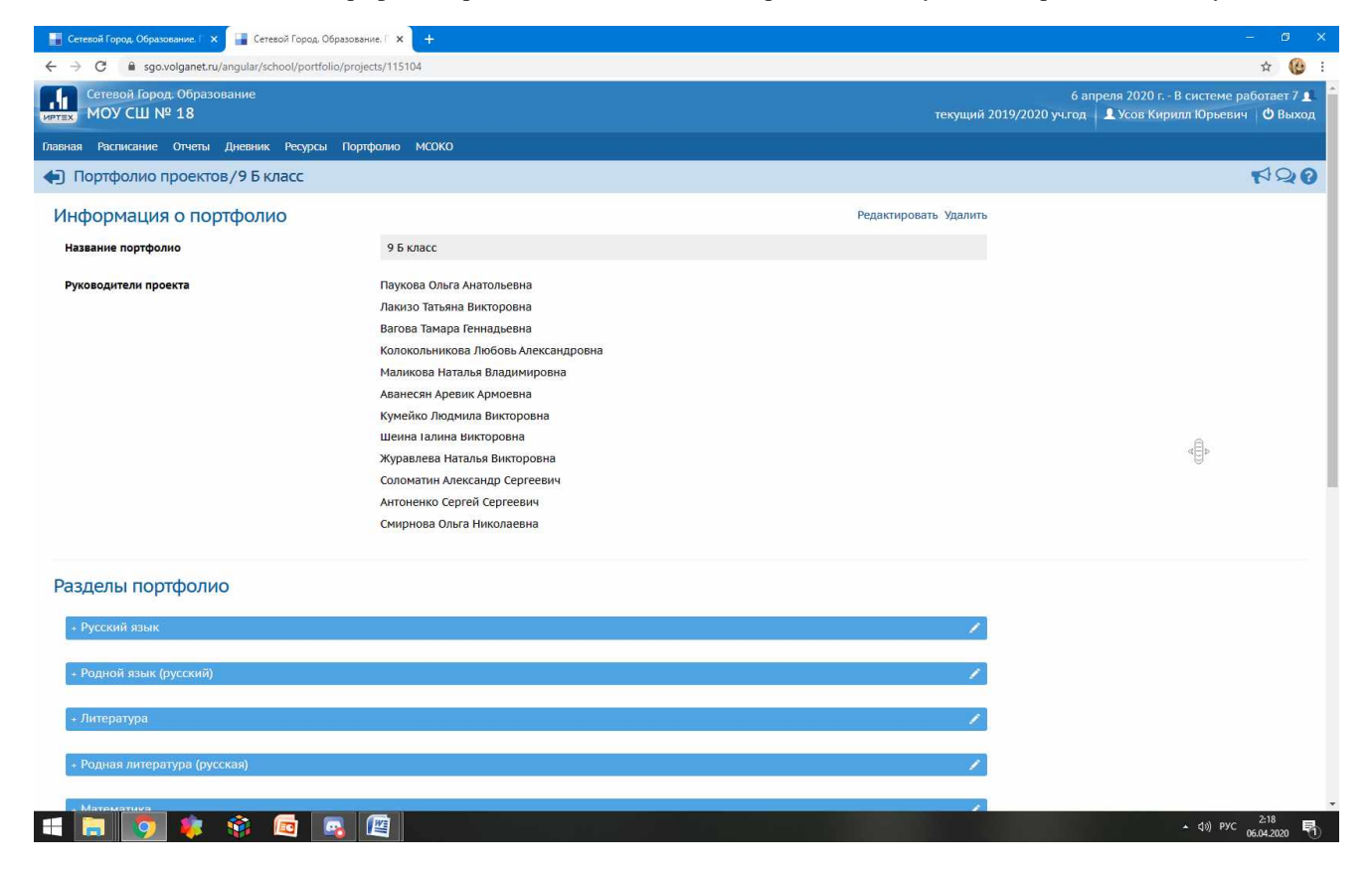

Выбрав предмет и нажав на плюсик слево от названия предмета он раскрывается и можно увидеть все доступные темы для изучения.

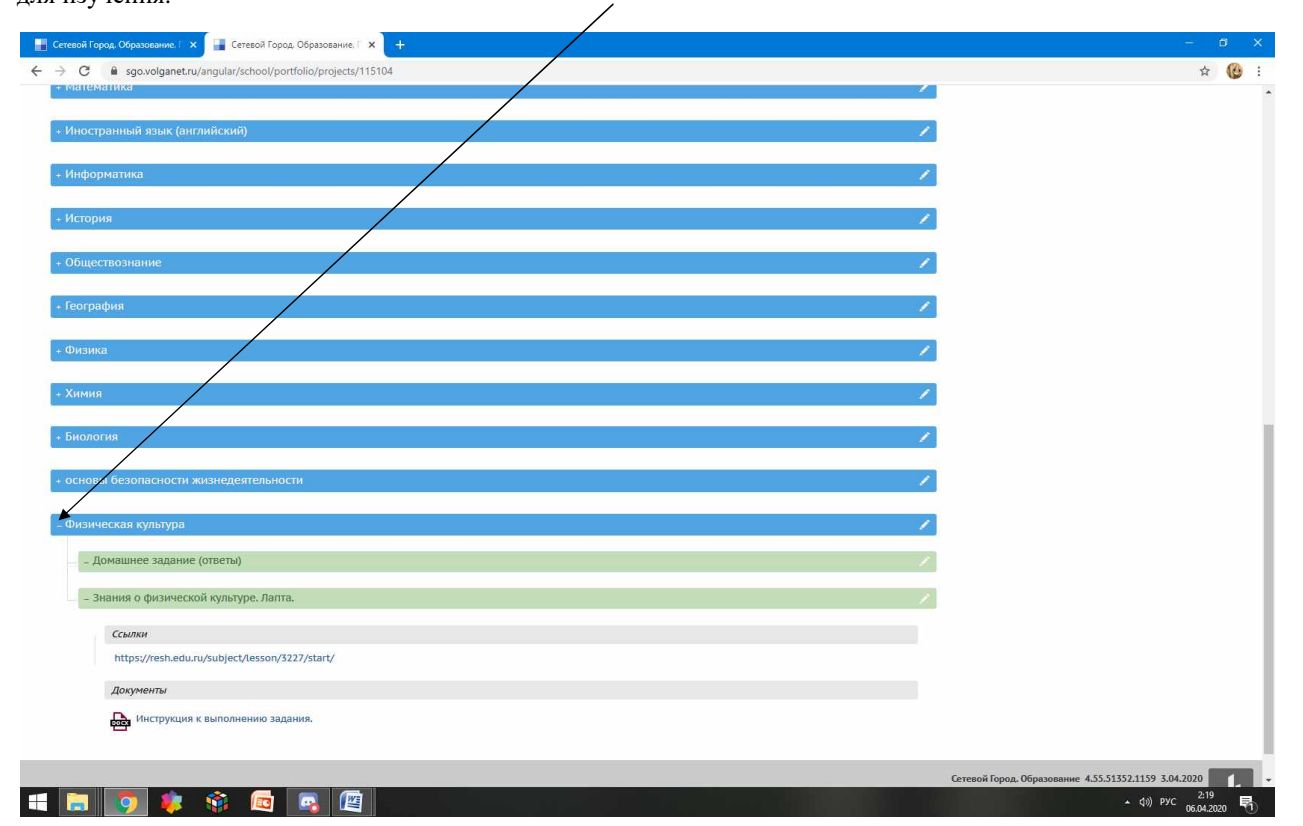

Выбрав нужную тему урока и нажав на карандаш справа мы попадаем в сам урок где можем ознакомится с сылками и документами который подготовил учитель.

|                                                |                                                 |                    | – n x                                                                                                    |
|------------------------------------------------|-------------------------------------------------|--------------------|----------------------------------------------------------------------------------------------------|
| Селевой город, соразование.                    |                                                 |                    |                                                                                                    |
| Сетевой Город. Образование<br>моу СШ № 18      | r/school/portfoliio/115104/ealit?groupid=401354 |                    | кт 😲 :<br>6 апреля 2020 г В системе работает 7 <b>⊥</b><br>текущий 2019/2020 уч.год   <b>⊥</b> Усов Кирилл Юрьевич   Ф Выход                                    |
| Главная Расписание Отчеты Днев                 | ник Ресурсы Портфолио МСОКО                     |                    |                                                                                                    |
| Портфолио проектов/Ре                          | дактирование                                    |                    | R\$0                                                                                                    |
| Портфолио                                      | 9 Б класс                                       |                    |                                                                                                    |
| Раздел                                         | Знания о физической культур. Лапта. 🔹           |                    |                                                                                                    |
| Разделы                                        |                                                 | Документы          |                                                                                                    |
| Нет вложенных разделов                         |                                                 | Инструкция к выпол | олнению задания.                                                                                                    |
| Ссылки                                         |                                                 |                    |                                                                                                    |
| https://resh.edu.ru/subject/lesson             | /3227/start/                                    |                    |                                                                                                    |
|                                                |                                                 |                    |                                                                                                    |
|                                                |                                                 |                    |                                                                                                    |
|                                                |                                                 |                    |                                                                                                    |
|                                                |                                                 |                    |                                                                                                    |
|                                                |                                                 |                    |                                                                                                    |
|                                                |                                                 |                    |                                                                                                    |
|                                                |                                                 |                    |                                                                                                    |
|                                                |                                                 |                    |                                                                                                    |
|                                                |                                                 |                    |                                                                                                    |
|                                                |                                                 |                    |                                                                                                    |
|                                                |                                                 |                    |                                                                                                    |
|                                                |                                                 |                    |                                                                                                    |
|                                                |                                                 |                    |                                                                                                    |
| https://resh.edu.ru/subject/lesson/3227/start/ |                                                 |                    | Сетевой Город. Образование 4.55.51352.1159 3.04.2020<br>Exectime: 0.2022 / 06.04.2020 2.17.56 Б.Д. рабочая<br>© 2007-2020 ИРТех, г. Самара. Все права зацинцена |
| 🛋 📄 🧔 🌻 🚳                                      |                                                 |                    | - ¢i) pyc 2:19<br>06.04:2020 ♥                                                                                                    |

После того как задание было выполнено. Во вкладке с каждым предметом есть раздел Домашнее задание (ответ) где учащийся должен зайти в раздел со своей фамилией и поместить туда ответ, на выполненное задание, разместив файл с ответом либо ссылку на него. Или отослать учителю по эл. Почте.

| 🔡 Сетевой Город. Образование. Г 🗙 🕂                    |                                                                                                    |                       |                             |
|--------------------------------------------------------|----------------------------------------------------------------------------------------------------|-----------------------|-----------------------------|
| ← → C 🔒 sgo.volganet.ru/angular/school/port            | folio/projects/113925                                                                                                    |                       | 🖈 😲 i                       |
| информация о портфолио                                 |                                                                                                    | Редактировать здалить | *                           |
| Название портфолио                                     | 5 А Класс                                                                                                    |                       |                             |
| Руководители проекта                                   | Колобродова Ирина Фёдоровна<br>Скачкова Наталья Владьмевна<br>Можевитина Мария Владимировна<br>Великканина Марина Анатольевна<br>Маликова Наталья Владимировна<br>Сатарова Ольга Викторовна<br>Хуравлева Наталья Викторовна<br>Соломатин Александр Сергеевич<br>Соколова Анна Сергеевна<br>Антоненко Сергей Сергевич<br>Шапошникова Елена Владимировна<br>Смирнова Ольга Николаевна |                       |                             |
| Разделы портфолио<br>- Русский язык                    |                                                                                                    | /                     |                             |
| <ul> <li>Имя существительное</li> </ul>                |                                                                                                    |                       |                             |
| <ul> <li>Правописание О-Е после шилящих и І</li> </ul> | 1 в окончаниях сучествительных                                                                                                    | 1                     |                             |
| – Домашнее задание (ответы)                            |                                                                                                    |                       |                             |
| – Домашнее задание (ответы Агар                        | KOB A.)                                                                                                    | 1                     |                             |
| + Литература                                           |                                                                                                    | 1                     |                             |
| + Математика                                           |                                                                                                    | 1                     |                             |
| + Английский язык                                      |                                                                                                    | /                     | e. •                        |
| 🛋 🔚 👩 🎄 🚳 🖾                                            |                                                                                                    |                       | ▲ 小》 PVC 4:14<br>06.04.2020 |

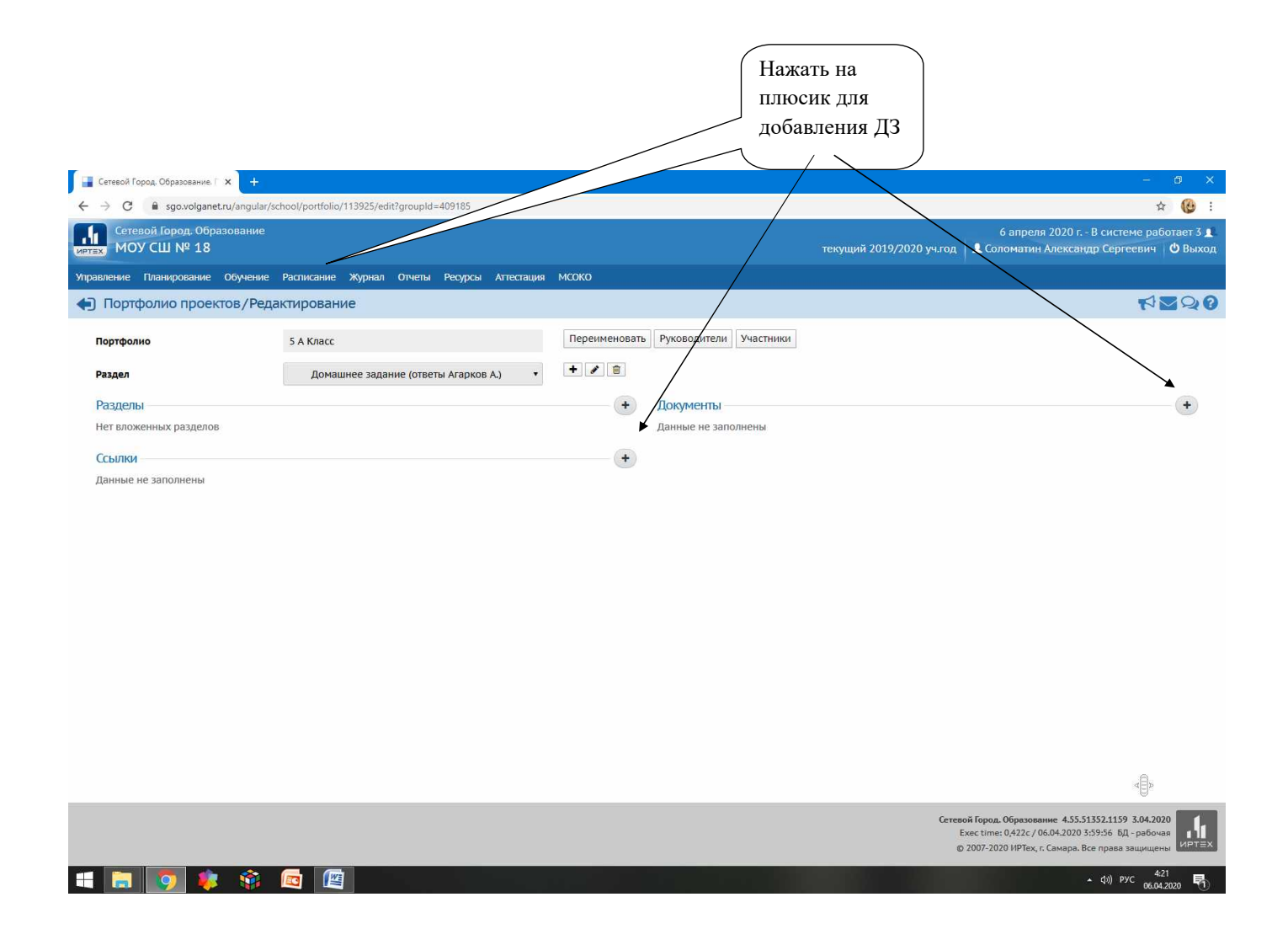